## **Read Actuals**

Approvers can review transactions, comments and flags on the reconciliation page.

Once reviewed, approver can approve reconciliation.

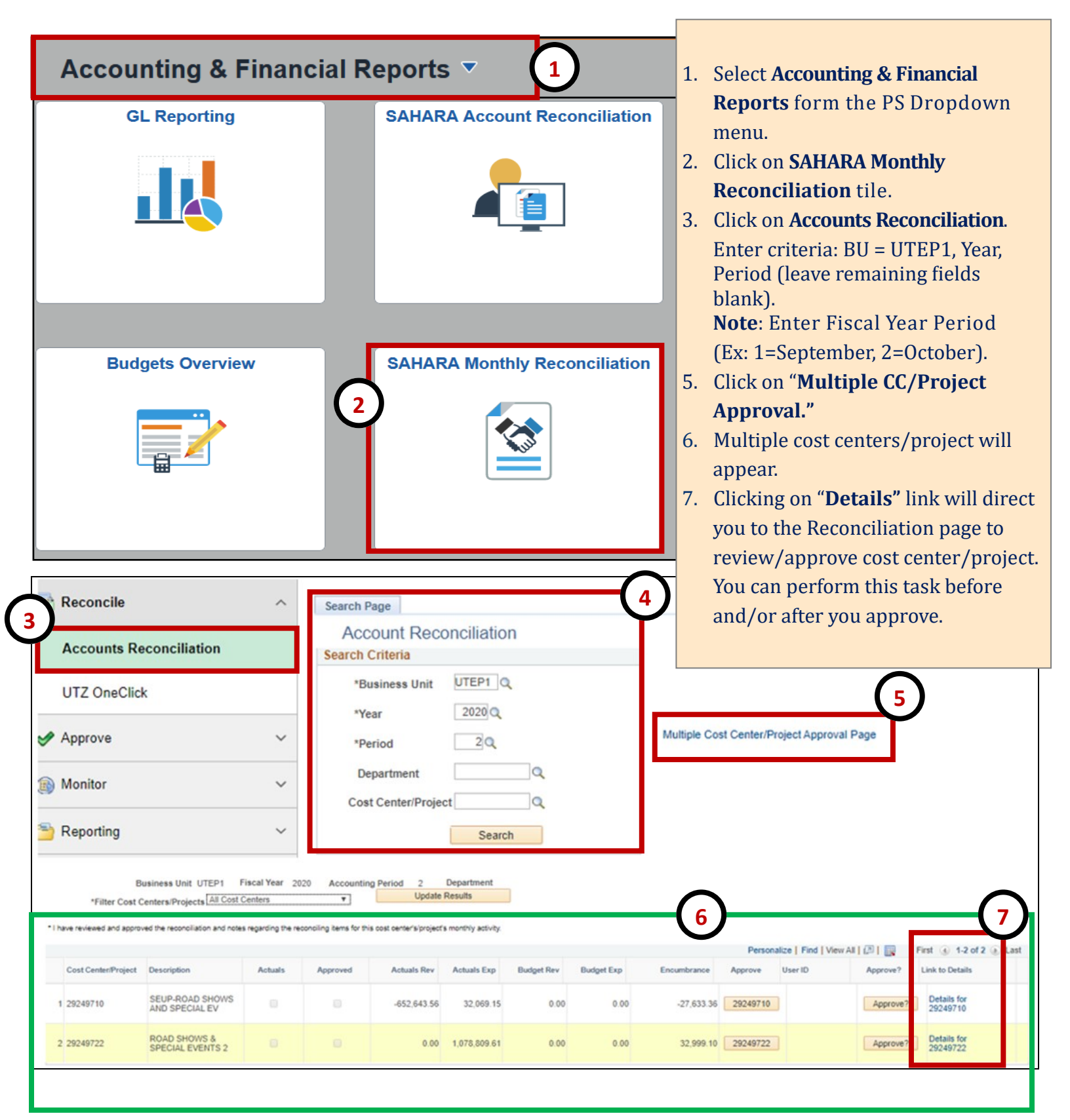

## **Read Actuals**

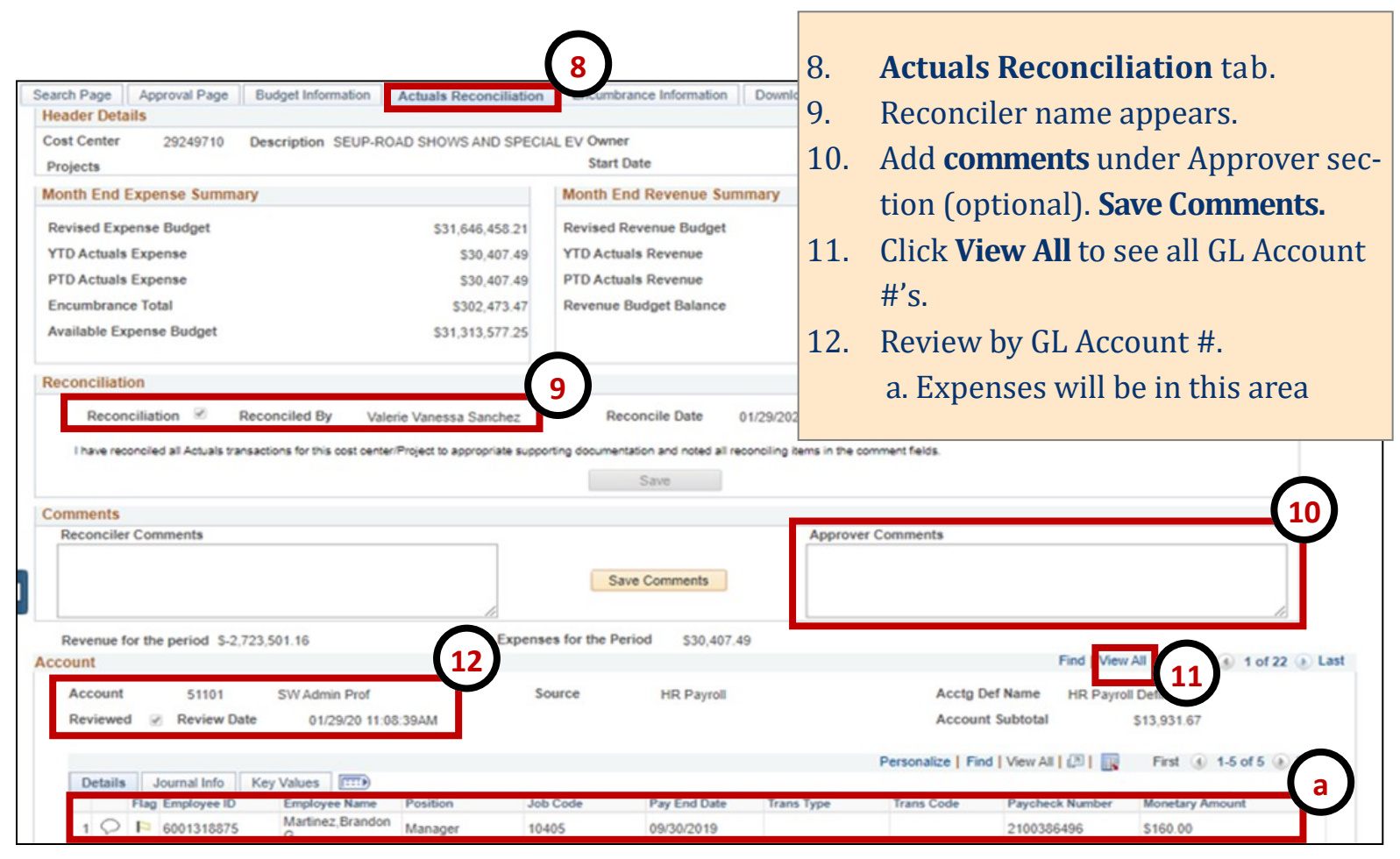

| Search Page Approval Page Budg<br>Header Details<br>Cost Center 29249710 13<br>Projects                                                                                                | pet Information Actuals Recon                         | SPECIAL EV Own           | brance Information                                   | Download A<br>End        | . To ap<br>tab.                      | prove, cl               | lick on <b>Appı</b>  | roval Page      |
|----------------------------------------------------------------------------------------------------|-------------------------------------------------------|--------------------------|------------------------------------------------------|--------------------------|--------------------------------------|-------------------------|----------------------|-----------------|
| Approval Info                                                                                                    |                                                       |                          |                                                      | 14.                      | 4. Click on " <b>Approved</b> " box. |                         |                      |                 |
| *I have reviewed and approved the reconciliat Approved  Approved Approved By Jorg                                                                                                    | ion and notes regarding the reconciling               | g items for this cost of | enter's/Project's monthly ac<br>Approval Date 04/28/ | ctivity.<br>/20 12:51:28 | . Click                              | Save to c               | complete the         | e process.      |
| Reconciliation Info                                                                                                    | 14                                                    |                          |                                                      |                          |                                      |                         |                      |                 |
| Reconciler Val                                                                                                    | erie Vanessa Sanchez                                  | Reco                     | onciliation Date 01/29                               | /20 11:13:25AM           | Reconcil                             | er NetID 6001134        | 673                  |                 |
| Net Monthly Activity                                                                                                    |                                                       |                          |                                                      |                          |                                      |                         |                      |                 |
| Revenue Budget         \$-11,439,500.00         Revenue Actuals         \$-2,723,501.16           European Budget         \$21,645,658.21         European Actuals         \$20,607,40 |                                                       |                          |                                                      |                          | Encumbrances \$302,473.47            |                         |                      |                 |
| Expense Budget 551,040,450.21                                                                                                    | CAPEIIS                                               | Actuals 550,401          | .43                                                  |                          |                                      |                         |                      |                 |
| Total Budgets \$20,206,958.21                                                                                                    | Total Actuals \$-2,693,093.67                         |                          |                                                      |                          | Total Encumbrances \$302,473.47      |                         |                      |                 |
| Budget Personalize   Find   Vie<br>Accounts                                                                                                    | Actuals Personalize   Find   View All   6<br>Accounts |                          |                                                      | First                    | Encumbrance<br>Accounts              | Personalize   Find   Vi | ew All   🖉   🔣 First |                 |
| Account Description                                                                                                    | Monetary Amount                                       | Account                  | Description                                          | Monetary Amo             | ount                                 | Account                 | Description          | Monetary Amount |
| 1 A1000 Staff Salaries                                                                                                    | \$326,159.00                                          | 1 42501                  | Parking - Lot Permi                                  | its \$-77                | ,574.00                              | 1 51101                 | SW Admin Prof        | \$153,248.34    |
| (15)                                                                                                    |                                                       |                          |                                                      |                          |                                      |                         |                      |                 |